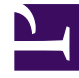

# **GENESYS**<sup>®</sup>

This PDF is generated from authoritative online content, and is provided for convenience only. This PDF cannot be used for legal purposes. For authoritative understanding of what is and is not supported, always use the online content. To copy code samples, always use the online content.

# SIP Feature Server Administration Guide

**Provisioning users** 

5/6/2025

# Provisioning users

# Contents

- 1 Provisioning users
  - 1.1 General
  - 1.2 Call Settings
  - 1.3 Email Notifications
  - 1.4 Web Service Notifications
  - 1.5 Bulk Upload of User ID and User Mailbox Password

You create users and perform most provisioning in Genesys Administrator, then assign roles, mailbox access, a calling profile, a time zone, and voicemail notification preferences in Genesys Administration Extension (GAX).

## Important

Do not assign any user to more than 10 mailboxes, including individual and group mailboxes. Note that mailbox assignments are among the tasks you perform in GA.

To provision a user:

Log into GAX as an administrator (*GAX IP address:port/*gax). Under **Operations > SIP Voicemail & Call Settings**, select **Users**. Search for and click the user name of the user that you want to provision, or select **Bulk Assignment** to assign calling profiles, voicemail profiles, or forwarding profiles to multiple users simultaneously.

#### General

- 1. Select one or more Feature Server roles:
  - User (default) grants the user access to voicemail.
  - Administrator grants the user the ability to log in as administrator and perform all the tasks available in the Feature Server GAX interface.
  - *Group Mailbox Administrator* grants the user the ability to log in as administrator and manage group mailboxes in GAX. Only users who are Group Mailbox Administrators can change greetings and passwords for group mailboxes.
- 2. Select a User Mailbox Access profile:
  - *Phone* + *Web View* + *Web Playback* enables the user to access voicemail over the phone and to view and play voicemail through GAX.
  - *Phone* + *Web View* enables the user to access voicemail over the phone and to view, but **not** play, voicemail through GAX.
  - Phone Only enables the user to access voicemail over the phone, without web access.
- 3. To activate voicemail access, select a Calling Profile other than Not Set. If the menu is empty, you can Create a Calling Profile or let the default calling profile apply to the user.
- 4. Select a voicemail profile.
- 5. Select a forwarding profile.
- 6. Select a time zone for message playback. When a user specifies a time zone in their user profile, the value overrides this setting. The user time zone also takes precedence over the default time zones for the application, switch, and mailbox, unless:
  - the user time zone is set to Default and the mailbox time zone is not set to Default, or
  - the user uses the telephone UI to log into a group mailbox anonymously, without first logging into a personal mailbox.

In both cases, the mailbox time zone takes precedence.

# Tip

Click the values in the Agent Logins, DNs, and Mailboxes tables to view user assignment details.

# **Call Settings**

Click **Call Settings** to set the default values for this user. You can apply or change these values only when the user has a DN or agent login assigned. Save your changes before you leave this tab.

| Setting                  | Values (default value in bold)                                                        | Description                                                                                                    |
|--------------------------|---------------------------------------------------------------------------------------|----------------------------------------------------------------------------------------------------|
| Reject Call On Not Ready | System (Off), Off, On                                                                 | Rejects call when a user is not ready on a device.                                                                                                    |
| Call Waiting             | System (On), Off, On                                                                  | Does not reject a call when the user or device is already in a call.                                                                                                    |
| Forward All Calls        | <b>Off</b> , Forward All Calls To + <i>phone</i><br><i>number</i> , Find Me Follow Me | Forwards all incoming calls to the<br>specified number or to one or more<br>of the destinations specified in the<br>specified Find Me Follow Me rules.<br>Important: To forward calls to voicemail,<br>the number specified must be the number<br>configured as the VoIP DN (of service type<br>Voicemail) for the associated switch. See<br>Configure SIP Server for Feature Server. |
| Forwarding On No Answer  | <b>System (Off)</b> , Off, On + <i>phone number</i>                                   | After the No Answer Timeout value elapses, forwards calls to the specified number.                                                                                                    |
| No Answer Timeout        | <b>System (30)</b> , 5 to 60 seconds (in 5-second intervals)                          | Specifies the length of time, in seconds, that Feature Server waits for the user to answer a ringing call.                                                                                                    |
| Forwarding On Busy       | <b>System (Off)</b> , Off, On + <i>phone</i><br><i>number</i>                         | When the user is on a call, forwards calls to the specified number.                                                                                                    |

**Note:** User settings have a higher priority than dial plan settings.

# **Email Notifications**

- 1. Click **Email Notifications** to set the values for this user. These values apply only if the associated voicemail profile has email notifications enabled.
- 2. Select **On** or **Off** to enable or disable notifications by email.
- 3. If you have enabled email notifications, in **Email To** type an email address to which you want the notifications sent. Use the standard address format: *name@domain*.

4. Save your changes.

## Web Service Notifications

- 1. Click **Web Service Notifications** to set the values for this user. These values apply only if the associated voicemail profile has web notifications enabled.
- 2. Select **On** or **Off** to enable or disable notifications by web service.
- 3. If you have enabled web service notifications, in **Phone Number** type a phone number to identify the destination of the notifications. Use only digits.
- 4. Save your changes.

### Bulk Upload of User ID and User Mailbox Password

This option will be enabled in user interface only when the **user-login** = true. To assign a user ID and user mailbox password to a user, provide the details mentioned in the following table as a CSV file.

| Field                     | <b>Field Description</b>                                                               | <b>Default/Optional Values</b> |
|---------------------------|----------------------------------------------------------------------------------------|--------------------------------|
| Username (M)              | The name of the user to be assigned with.                                              | N/A                            |
| User ld (M)               | A 6-digit unique number to log on through TUI.                                         | N/A                            |
| User Mailbox Password (O) | A numeric value of 4 digits<br>(depending on the SIP Feature<br>Server configuration). | N/A                            |